Bypassing Google Chrome 4 Javascript Filter

Google Chrome 4 included a new Javascript Filter which allows users to disallow javascript in websites. This filter doesn't allow to web sites to execute any Javascript code if the web site is accessed directly.

This protection, can be easily bypassed since it only is applied when the web site is accessed as the main page. This means, if the blocked domain site is used in an iframe object, then the Javascript filter doesn't block any Javascript code.

POC

To see this method in action, firstly we block <u>http://www.java2s.com/</u> domain. This site has a page to test, using Javascript, its domain name. It is just a test page for Javascript.

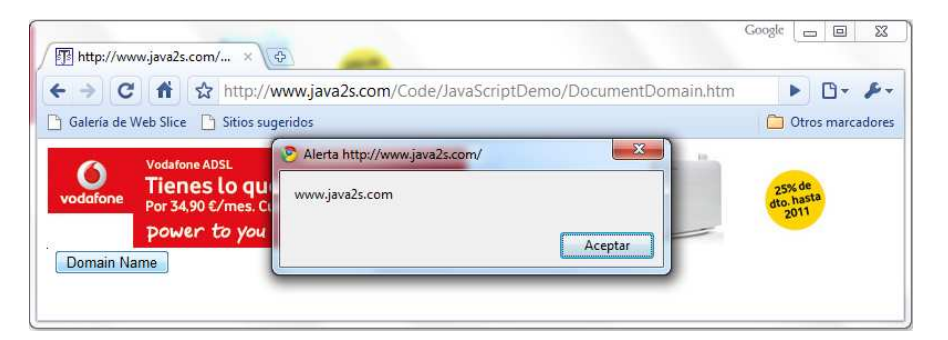

Then, this domain is set to be Javascript blocked using the filter in the Advance settings configuration panel.

|             | osas personales A       | vanzadas              |                    |                 |          | _           |
|-------------|-------------------------|-----------------------|--------------------|-----------------|----------|-------------|
| Privacio    | dad                     |                       |                    |                 |          | ŕ           |
| Co          | 📀 Configuració          | n de contenido        |                    |                 | 8        |             |
| Goog        | Cookies Imá             | genes JavaScript      | Complementos       | Pop-ups         |          |             |
| usua<br>Más | Configuració            | n de JavaScript:      |                    |                 |          | H           |
|             | Permitir                | que todos los sitios  | ejecuten JavaScr   | ipt (recomendad | lo)      |             |
|             | © No perm               | itir que ningún sitio | o ejecute JavaScri | pt              |          | e           |
|             | Exception               | 25                    |                    |                 |          |             |
| 0           | Excepciones de Ja       | vaScript              | 1000               |                 |          | ×           |
|             | er:                     | x                     |                    |                 | 1. 2     |             |
|             | Sitio<br>www.iava2s.com |                       |                    |                 | Bloguear |             |
| Re          | ,                       |                       |                    |                 |          |             |
|             |                         |                       |                    |                 |          |             |
|             | Añadir                  | Editar                | Eliminar           | Eliminar todo   | Cer      | rar         |
| Traduc      |                         |                       |                    | ,               | Course   |             |
| 3           |                         |                       |                    |                 | Cerrar   |             |
| Descar      | gas                     |                       |                    |                 |          | -           |
|             |                         |                       |                    |                 |          | (accounted) |

If this web site is accessed directly, then Javascript is disabled and the button doesn't work.

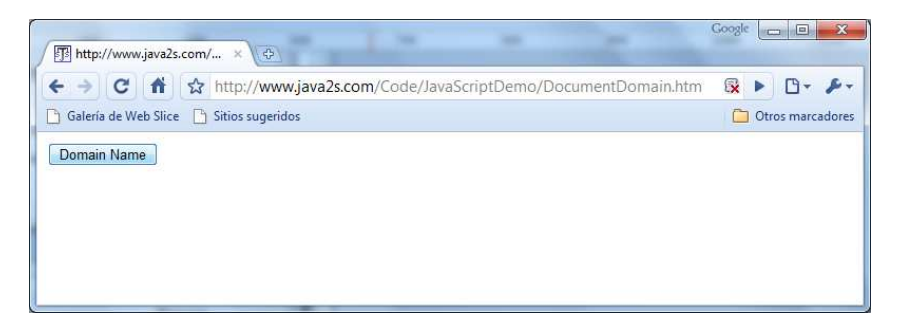

Figure 3: Javascript blocked

Then, close Google Chrome and open a new page in which the page in the blocked domain is configured within an iframe object, therefore the filter is not checking the domain and Javascript can be executed.

| (P) bypass.html × 0                                                                                                    | Google 👝 🖻 🕱                                          |
|----------------------------------------------------------------------------------------------------|-------------------------------------------------------|
| ← → C file:///F:/Blog/Bypass%20Chrome/bypass.html                                                                                                    | ► D- ₽-                                               |
| 🕒 Galería de Web Slice 🕒 Sitios sugeridos                                                                                                    | 🗀 Otros marcadores                                    |
| javascript alert(document.location) mostrando el dominio www.java2s.com                                                                                                    | *                                                     |
| Sin embargo, si se accede a <u>http://www.java2s.com/Code/JavaScriptDemo/DocumentD</u><br>ya no será posible realizar el bypass mediante IFRAME desde esa pestaña de navegacio | t <u>omain.htm</u> se aplicarán los filtros, y<br>on. |
| Javascript filte<br>Alerta http://www.java2s.com/<br>www.java2s.com<br>ADSL 10MB + LLA<br>Domain Name<br>,<br>Without bypass                                                   |                                                       |
| Link                                                                                                    |                                                       |

Best regards,